# 將此變通方法應用於受Field Notice FN74065影響的Cisco DNA Center

目錄

簡介

本檔案介紹使用過期的etcd憑證復原Cisco DNA Center安裝的程式。Cisco DNA Center在2.3.2.0版 中引入了etcd的數位證書,以確保通過Kubernetes進行安全的資料通訊,包括節點內和集群內節點 之間的資料通訊。這些證書的有效期為一年,並在到期前自動續訂。由幫助器容器處理更新後的證 書,然後使其可用於ETCD容器。在受影響的Cisco DNA Center版本中,etcd容器無法動態識別並 啟用這些更新的證書,並繼續指向過期的證書,直到etcd重新啟動。證書到期後,Cisco DNA Center將不可操作,本文檔提供了恢復受影響的Cisco DNA Center安裝的步驟。

狀況

受影響的版本:

2.3.2.x

2.3.3.x

2.3.5.3

2.3.7.0

固定版本:

2.3.3.7 HF4

2.3.5.3 HF5

2.3.5.4 2023年10月12日之後

2.3.5.4 HF3

2.3.7.3

症狀

當證書過期時,將觀察到一個或多個這些症狀。

1. Cisco DNA Center的GUI已關閉

2.大多數服務已關閉

## 3.在CLI中可看到這些錯誤

#### <#root>

WARNING:urllib3.connectionpool:Retrying (Retry(total=0, connect=None, read=None, redirect=None, status= ssl: certificate\_verify\_failed

] certificate verify failed (\_ssl.c:727)'),)': /v2/keys/maglev/config/node-x.x.x.x?sorted=true&recursiv

# 復原

恢復需要訪問根shell。在2.3.x.x中,預設情況下啟用受限制的shell。在2.3.5.x及更高版本中,訪問 根shell需要同意令牌驗證。如果受影響的環境是2.3.5.3版,請與TAC一起恢復安裝。

步驟1:驗證問題

在CLI上,執行命令

etcdctl成員清單

如果問題是由證書過期引起的,則命令將失敗並返回錯誤。如果命令成功運行,則Cisco DNA Center不會受到此問題的影響。 以下是使用過期憑證的有效安裝的輸出範例。

#### etcdctl成員清單

客戶端: etcd群集不可用或配置錯誤;錯誤#0: x509:證書已過期或尚未生效:當前時間2023-10-20T20:50:14Z在2023-10-12T22:47:42Z之後

步驟2:驗證憑證

運行此命令以驗證證書到期日期。

用於\$(ls /etc/maglev/.pki/ | grep etcd | grep -v -e key -e .cnf); do sudo openssl x509 -noout subject -issuer -dates -in /etc/maglev/.pki/\$certs;done

出現提示時,請輸入密碼。在輸出中,驗證憑證是否已過期

磁懸浮的[sudo]密碼: subject=CN = etcd-client issuer=CN = d0be82b3-0b50-e7bd-6bcd-b817c249f1c6, O = Cisco Systems, OU = Cisco DNA Center notBefore=10月8日00:59:37 2022 GMT notAfter=10月7日00:59:37 2023 GMT subject=CN = etcd-peer issuer=CN = d0be82b3-0b50-e7bd-6bcd-b817c249f1c6, O = Cisco Systems, OU = Cisco DNA Center notBefore=10月8日00:59:37 2022 GMT notAfter=10月7日00:59:37 2023 GMT

### 第4步:重新啟動Docker

a.清除已退出的容器

docker rm -v \$(docker ps -q -f status=已退出)

根據已退出容器的數量,這可能需要幾分鐘的時間。

b.重新啟動Docker

sudo systemctl restart docker

此命令將重新啟動所有容器,並可能需要30至45分鐘才能完成。

第5步:驗證證書是否已續訂

從步驟2發出相同命令以驗證憑證是否已續訂。應該再續一年。

用於\$(ls /etc/maglev/.pki/ | grep etcd | grep -v -e key -e .cnf); do sudo openssl x509 -noout subject -issuer -dates -in /etc/maglev/.pki/\$certs;done

驗證GUI是否可訪問,以及訪問CLI是否沒有錯誤。

# 解決方案

此解決方法將使Cisco DNA Center保持正常運行狀態,最多一年。如現場通知<u>FN74065</u>中所述,有 關永久修復,請將Cisco DNA Center安裝升級到固定版本。

## 關於此翻譯

思科已使用電腦和人工技術翻譯本文件,讓全世界的使用者能夠以自己的語言理解支援內容。請注 意,即使是最佳機器翻譯,也不如專業譯者翻譯的內容準確。Cisco Systems, Inc. 對這些翻譯的準 確度概不負責,並建議一律查看原始英文文件(提供連結)。